## INSTRUCTIVO

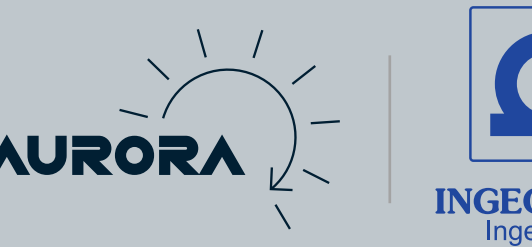

## Aprobación de orden de compra no programada

Para la aprobación de órdenes de compra no programadas, debes ingresar a la orden ya creada en la ruta:

## Transacciones - compras - órdenes de compra - lista

| Ì                          | NetSuite                     | Transacciones                           |                                                      | ٩ 4              | 🗋 💿 Ayuda 💬             | Comentario           | ingeomega s.a.s.          | - ING -        |  |
|----------------------------|------------------------------|-----------------------------------------|------------------------------------------------------|------------------|-------------------------|----------------------|---------------------------|----------------|--|
|                            | ى 🖈 🖒                        | Descripción general sobre Transacciones | Creación proyecto                                    | Transacciones    | Listas Informes A       | nálisis Do           | cumentos Configura        | ción •••       |  |
|                            | Inicio                       | Banco >                                 |                                                      | Descripción gene | ral sobre Transacciones | ha del porti         | et, NIIF 🔻 🛛 Personaliz   | zar 🔻 Diseño 🔻 |  |
|                            | Recordatorios                | Compras >                               | Introducir órden                                     | es de compra     |                         | > Lista              |                           |                |  |
|                            | Sin c                        | Cuentas a pagar >                       | Introducir solicit                                   | udes             |                         | > Busca              | τ                         |                |  |
|                            | Haga clic en el ment<br>este | Ventas >                                | Solicitudes de órdenes                               |                  |                         | >                    | 11de 10 0 10 10 00        |                |  |
|                            | Instantáneas del             | Facturación >                           | Artículos en la or                                   | la orden         |                         |                      |                           | K              |  |
|                            | Bastlata                     | Clientes >                              | Recibir órdenes                                      |                  |                         | <sup>&gt;</sup> n 20 | 24.1                      |                |  |
|                            | Haga clic en el menú<br>este | Gestión de órdenes                      | Introducir autorizaciones de devolución al proveedor |                  |                         | >                    | 96                        |                |  |
|                            |                              | Empleados >                             | Aprobar devoluciones al proveedor                    |                  |                         |                      |                           |                |  |
| Búsqueda rápida Inventario |                              |                                         | Enviar devoluciones al proveedor                     |                  |                         | Me                   | iora de la eficacia del s | servicio de    |  |
|                            | DUCCAD                       |                                         |                                                      |                  |                         |                      | nno                       |                |  |

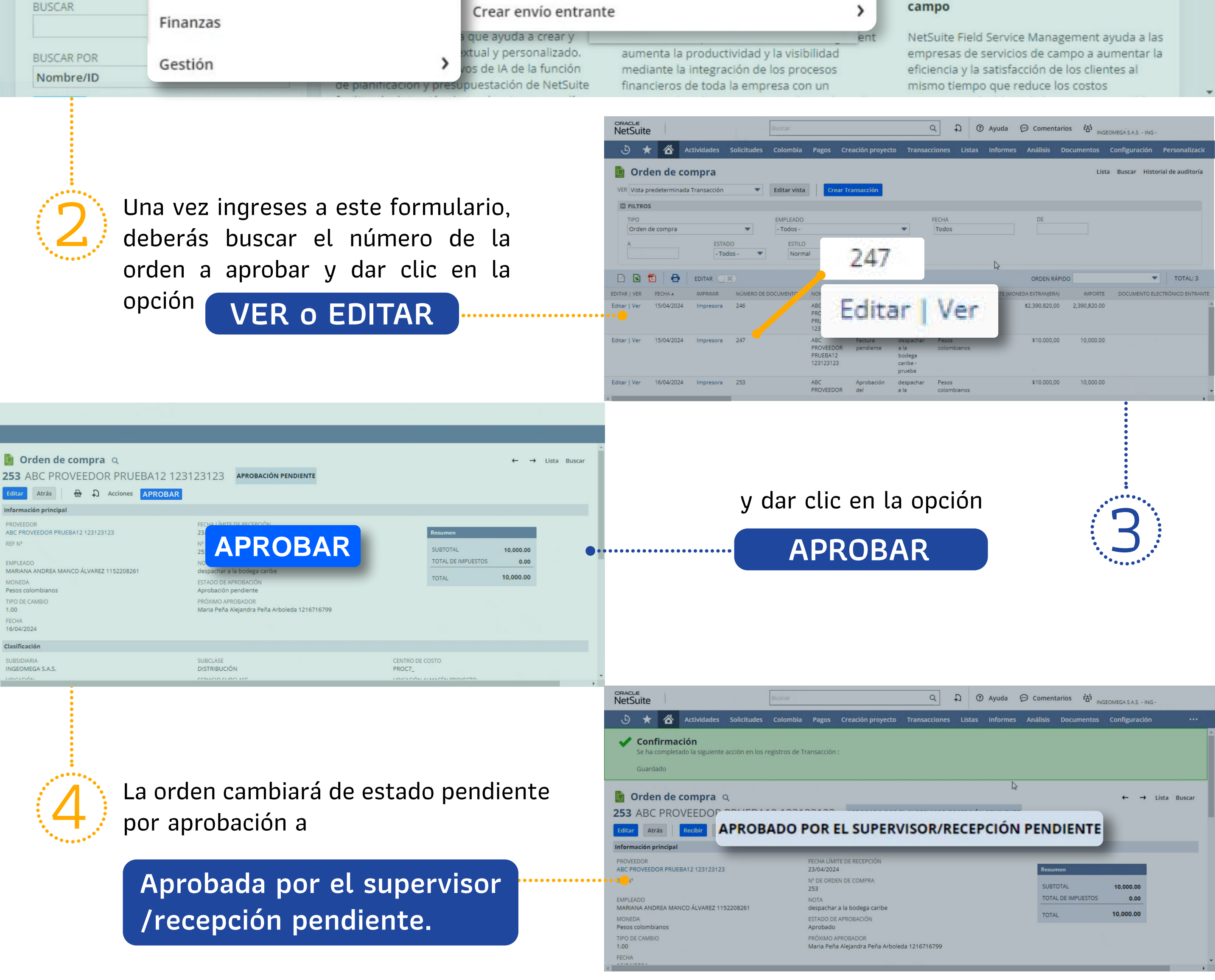

## En Ingeomega nos transformamos para seguir creciendo